## Sharp Link: Imaging Orders Workflow

Follow the steps below to enter a Radiology order in Sharp Link.

## Try It Out

## Place a new Imaging order.

1. Select the Patient tab and click Order Entry. \*\*\*Select a patient if one is not already in context.

| Ę                      | <b>pic</b>                                       | Home                                                      | In Bas | CRM             | Le Patien   | Referr                            | Claims                               | Sched                  | ¥≡<br>Tasks                                                                                      | لی<br>Explan                                                                                                    | Speci        | F1<br>Reque | Repor.                                                     | Exte                                                                                             | 了<br>#m                                     | 2<br>Patient |   |                                                                                                  | Menu                                         | ⊖<br>Log Out | 0 |
|------------------------|--------------------------------------------------|-----------------------------------------------------------|--------|-----------------|-------------|-----------------------------------|--------------------------------------|------------------------|--------------------------------------------------------------------------------------------------|----------------------------------------------------------------------------------------------------|--------------|-------------|------------------------------------------------------------|--------------------------------------------------------------------------------------------------|---------------------------------------------|--------------|---|--------------------------------------------------------------------------------------------------|----------------------------------------------|--------------|---|
| Sna                    | apShot                                           | Chart R                                                   | eview  | Care Ever       | ywhere      | Results R                         | eview                                | Flowsheets             | s Cli                                                                                            | nical Revi                                                                                                    | ew           |             | Care N                                                     | /lanage                                                                                          | ment                                        |              | _ | Orders                                                                                           |                                              |              | + |
| Pat                    | tient Sea                                        | arch                                                      |        |                 |             |                                   |                                      |                        | s                                                                                                | napShot                                                                                                    |              |             | Care                                                       | Gaps                                                                                             |                                             |              |   | Order Entry                                                                                      |                                              |              |   |
|                        |                                                  |                                                           |        |                 |             |                                   |                                      |                        | c                                                                                                | hart Reviev                                                                                                    | <i>(</i>     |             | Asses                                                      | sments                                                                                           |                                             |              |   | Order Review                                                                                     | 13                                           |              |   |
|                        |                                                  |                                                           |        |                 | Se Se       | arch My Pa                        | atients                              |                        | <b>.</b> c                                                                                       | are Everyw                                                                                                    | here         |             | Care                                                       | Teams                                                                                            |                                             |              |   | Referrals                                                                                        |                                              |              |   |
|                        |                                                  |                                                           |        |                 |             |                                   |                                      |                        | R                                                                                                | lesults Revie                                                                                                    | ew.          |             | Outp                                                       | atient Ca                                                                                        | re Plan                                     |              |   | New Referral                                                                                     |                                              |              |   |
|                        |                                                  |                                                           |        | Man             | a or MDN    |                                   |                                      |                        | F                                                                                                | lowsheets                                                                                                    |              |             | Note                                                       | s                                                                                                |                                             |              |   | Referral by N                                                                                    | lember                                       |              |   |
|                        |                                                  |                                                           |        | <u>IN</u> allia | e of wirkin |                                   |                                      |                        |                                                                                                  |                                                                                                    |              |             |                                                            |                                                                                                  |                                             |              |   |                                                                                                  |                                              |              |   |
|                        |                                                  |                                                           |        | <u>N</u> ellie  | e of IVIRIN |                                   |                                      |                        | A                                                                                                | llergies                                                                                                    |              |             | Patien                                                     | t Profil                                                                                         | е                                           |              |   | Claims                                                                                           |                                              |              |   |
|                        |                                                  |                                                           |        | Name            |             |                                   |                                      |                        | A<br>P                                                                                           | llergies<br>roblem List                                                                                                    |              |             | Patien<br>Demo                                             | t Profil                                                                                         | <b>e</b><br>5                               |              |   | Claims<br>Claim by Me                                                                            | mber                                         |              |   |
| Му                     | Patients                                         | Recen <u>t</u>                                            |        | <u>N</u> ame    |             |                                   |                                      |                        | A<br>P<br>N                                                                                      | Illergies<br>Troblem List<br>Medications                                                                                           |              |             | Patien<br>Demo<br>Patie                                    | tt Profil<br>ographics<br>nt Chart /                                                             | <b>e</b><br>s<br>Advisori                   | es           |   | Claims<br>Claim by Me<br>CMS Claim E                                                             | mber<br>ntry                                 |              |   |
| <u>М</u> у             | Patients                                         | Recent                                                    |        |                 |             |                                   |                                      |                        | A<br>P<br>N<br>P                                                                                 | llergies<br>roblem List<br>Aedications<br>atient Goal                                                                              | s            |             | Patien<br>Demo<br>Patien<br>Docu                           | t Profil<br>ographics<br>nt Chart /<br>ments                                                     | <b>e</b><br>s<br>Advisori                   | es           |   | Claims<br>Claim by Me<br>CMS Claim E<br>UB Claim Ent                                             | mber<br>ntry<br>ry                           |              |   |
| Му                     | Patients                                         | Recen <u>t</u>                                            |        |                 |             |                                   |                                      |                        | A<br>P<br>N<br>P<br>S                                                                            | Illergies<br>Problem List<br>Medications<br>Patient Goal<br>Rocial Histor                                                          | s<br>Y       |             | Patien<br>Demo<br>Patien<br>Docu<br>Misc.                  | t Profile<br>ographics<br>nt Chart /<br>ments<br>Reports                                         | <b>e</b><br>s<br>Advisori                   | es           |   | Claims<br>Claim by Me<br>CMS Claim E<br>UB Claim Ent<br>Scheduling                               | mber<br>ntry<br>ry                           |              |   |
| Му                     | Patients<br>Patient Na                           | Recen <u>t</u><br>ame                                     |        | 194114          |             | MRN                               | Patient S                            | ŝta Sex                | A<br>P<br>N<br>S<br>C H                                                                          | Illergies<br>Problem List<br>Aedications<br>Patient Goal<br>Pocial Histor                                                          | s<br>Y       |             | Patien<br>Demo<br>Patien<br>Docu<br>Misc.<br>Cove          | nt Profil<br>ographics<br>nt Chart /<br>ments<br>Reports<br>rages & F                            | <b>e</b><br>s<br>Advisori<br>Benefits       | es           |   | Claims<br>Claim by Me<br>CMS Claim E<br>UB Claim Ent<br>Scheduling<br>Quick Appoin               | mber<br>ntry<br>ry<br>ntment                 |              |   |
| Му                     | Patients Patient Na Ambulator                    | Recen <u>t</u><br>ame<br>ry, Abrahan                      | 1      | 124010          |             | MRN<br>202428                     | Patient S<br>Alive                   | Sta Sex                | А<br>Р<br>Р<br>S<br>С н<br>8 F                                                                   | Illergies<br>Iroblem List<br>Aedications<br>Iatient Goal<br>Gocial Histor<br>Iistories<br>Tace Sheet                               | s<br>Y       |             | Patien<br>Demo<br>Patien<br>Docu<br>Misc.<br>Cove<br>Provi | nt Profil<br>ographics<br>nt Chart /<br>ments<br>Reports<br>rages & E<br>der Searc               | <b>e</b><br>s<br>Advisori<br>Benefits       | es           |   | Claims<br>Claim by Me<br>CMS Claim E<br>UB Claim Ent<br>Scheduling<br>Quick Appoin<br>Upcoming A | mber<br>ntry<br>ry<br>ntment                 |              |   |
| My<br>A<br>B           | Patients<br>Patient Na<br>Ambulator<br>Ambulator | Recent<br>ame<br>iry, Abrahan<br>iry, Anthony             | 1      |                 |             | MRN<br>202428<br>202429           | Patient S<br>Alive<br>Alive          | Sta Sex<br>M<br>M      | Α<br>Ρ<br>Ν<br>Γ<br>Ε<br>Η<br>Ε<br>Ε<br>Η<br>Ε<br>Ε<br>Η<br>Ε                                    | Illergies<br>Problem List<br>Medications<br>Patient Goal<br>Focial Histor<br>Histories<br>Face Sheet<br>Growth Chai                | s<br>y<br>ts |             | Patien<br>Demo<br>Patie<br>Docu<br>Misc.<br>Cove<br>Provi  | <b>It Profil</b><br>ographics<br>nt Chart <i>I</i><br>ments<br>Reports<br>rages & f<br>der Searc | <b>e</b><br>s<br>Advisori<br>Benefits<br>:h | es           |   | Claims<br>Claim by Me<br>CMS Claim E<br>UB Claim Ent<br>Scheduling<br>Quick Appoi<br>Upcoming A  | mber<br>ntry<br>ry<br>ntment<br>oppointments |              |   |
| My<br>A<br>B<br>C<br>D | Patients<br>Patient Na<br>Ambulator<br>Ambulator | Recent<br>ame<br>ry, Abrahan<br>ry, Anthony<br>ry, Beth M | 1      |                 |             | MRN<br>202428<br>202429<br>202430 | Patient S<br>Alive<br>Alive<br>Alive | Sta Sex<br>M<br>M<br>F | Α<br>Ρ<br>Ρ<br>Γ<br>Γ<br>Η<br>ξ<br>Γ<br>Γ<br>Η<br>ξ<br>Γ<br>Γ<br>Η<br>ξ<br>Γ<br>Γ<br>Η<br>ζ<br>Υ | Allergies<br>Problem List<br>Addications<br>Patient Goal<br>Social Histor<br>Histories<br>Pace Sheet<br>Growth Char<br>Gearch Char | s<br>y<br>ts |             | Patien<br>Demo<br>Patie<br>Docu<br>Misc.<br>Cove<br>Provi  | tt Profil<br>ographics<br>nt Chart A<br>ments<br>Reports<br>rages & E<br>der Searc               | <b>e</b><br>s<br>Advisori<br>Benefits<br>th | es           |   | Claims<br>Claim by Me<br>CMS Claim E<br>UB Claim Ent<br>Scheduling<br>Quick Appoin<br>Upcoming A | mber<br>ntry<br>ry<br>ntment<br>opointments  |              |   |

2. Select an ordering clinic, authorizing provider, and click Accept.

| Epice n Bas                                                                                                    | CRM Patien Referr             | Claims Sched      | 🎾 🙀 📕<br>Tasks Explan Speci | Reque Repor Exte   | m Ambul               | Henu Log Out |
|----------------------------------------------------------------------------------------------------|-------------------------------|-------------------|-----------------------------|--------------------|-----------------------|--------------|
| * _ * _ *                                                                                                    | SnapShot Chart Review         | Care Everywhere   | Results Review Flowshe      | eets Allergies Pro | blem List Order Entry |              |
| AA                                                                                                    | ☆ Order Entry                 |                   |                             |                    |                       | •            |
| Abraham Ambulatory<br>Male, 67 y.o., 8/5/1956<br>MRN: 202428<br>Search Chart P<br>PG 7 General<br>Allergies: No Known Allergies | Select an authorizing provide | r for this order. | R Select Authorizing Pro    | ovider<br>MD       |                       |              |

3. Click Preference List to see a list of available orders.

\*\*\*If you don't see a Preference List available, just Search for a Rad order by clicking in the New Procedure field.

| Epice n Bas.                  | CRM Patien Referr          | Claims Sched                                              | がま 「衣衣<br>Tasks Explan | Speci Reque       | Repor     | Extern       |                  | Menu               | ⊖<br>Log Out |  |
|-------------------------------|----------------------------|-----------------------------------------------------------|------------------------|-------------------|-----------|--------------|------------------|--------------------|--------------|--|
|                               | SnapShot Chart Review      | Care Everywhere                                           | Results Review         | Flowsheets        | Allergies | Problem List | Order Entry      |                    |              |  |
| AA                            | ☆ Order Entry              |                                                           |                        |                   |           |              |                  | ę                  | • •          |  |
| e                             | 8 Preference List 📀 Dx Ass |                                                           |                        |                   |           |              | Bill type:       | Other Patient Insu | rance 👻      |  |
| Abraham Ambulatory            | New procedure:             | Ş                                                         | 2                      |                   |           |              | Epiccare Link, F | hysician, MD - EHS | ink Group    |  |
| MRN: 202428                   | Unsigned new orders (0     |                                                           |                        |                   |           |              |                  |                    |              |  |
| Search Chart                  |                            |                                                           |                        | No unsigned order | 5         |              |                  |                    |              |  |
| Pa Two Family Medicine,<br>PA | Orders signed in this en   | counter (0)                                               |                        |                   |           |              |                  |                    |              |  |
| PCP - General                 |                            | Don't see the order you're looking for? Try Order Review. |                        |                   |           |              |                  |                    |              |  |
| Allergies: No Known Allergies |                            |                                                           |                        |                   |           |              |                  |                    |              |  |

4. Select the check box next to each order that you want to place. Use the subsections in the left pane to filter orders by type.

|     |                                                                                      | Shapshot Chart               | Review Care Everywhere Results Review Howsheets Allergies Problem List | = 0                   |
|-----|--------------------------------------------------------------------------------------|------------------------------|------------------------------------------------------------------------|-----------------------|
|     | AA                                                                                   | Procedures                   | Preference List                                                        |                       |
|     | Alexale and Analysistems                                                             | Imaging                      | My Preferences Plain Films (Procedures : Imaning)                      | Selected Orders       |
|     | Male, 67 y.o., 8/5/1956<br>MRN: 202428                                               | Echo<br>CT                   | XR abdomen 1 view                                                      | T XR abdomen 1 view   |
|     | Search Chart                                                                         | Fluoroscopy<br>Nuc Med       | XR abdomen 2 views supine and decubitus                                |                       |
| - 2 | RISK SCORES                                                                          | Ultrasound<br>Breast Imaging | XR abdomen 2 views w chest 1 view                                      |                       |
| ×   | 4 Diabetes Composite                                                                 | Labs                         | XR abdomen 3+ views                                                    |                       |
| Ň   | CARE GAPS                                                                            | E-Consults                   | XR ankle 2 views left                                                  |                       |
|     | <ul> <li>Diabetes: Retinopathy Screen</li> <li>Adult Depression Screening</li> </ul> | Transfer Center              | XR ankle 2 views right                                                 |                       |
|     | <ul> <li>Zoster Vaccines (1 of 2)</li> <li>Functional Status</li> </ul>              |                              | XR ankle 3+ views left                                                 |                       |
|     | OVID-19 Vaccine (28 - 2023                                                           |                              | XR ankle 3+ views right                                                |                       |
|     | ACCESS ENDS<br>2/12/2024                                                             |                              | XR bone age extended                                                   |                       |
|     | Send patient message                                                                 |                              | XR bone age hand wrist                                                 |                       |
|     | Select encounter                                                                     |                              | XR bone survey complete                                                |                       |
|     | 1 Upload document                                                                    |                              | XR bone survey infant                                                  |                       |
|     |                                                                                      |                              | 🗸 Accept Or                                                            | ders X Discard Orders |

- 5. Click Accept Orders to review a list of your orders and make any necessary changes before signing them.
- 6. If there is a required ( •• ) or recommended ( •• ) icon next to an order, you can enter more information. Click an order's name to edit details like quantity or associated diagnoses.
  - For a procedure order, you can attach a file, such as a scanned image, to the order.
  - To associate a diagnosis with a single order, either select the check box for a recent diagnosis in the Dx Association section or enter a new diagnosis in the Add a new diagnosis field and press Enter.

| Home In Bas                                                                                                  | CRM Patien Referr Claims Sched Tasks Explan Speci Reque Repor Extern Ambul Menu Lu<br>SnapShot Chart Review Care Everywhere Results Review Flowsheets Allergies Problem List Order Entry •••                                                                                                    |
|----------------------------------------------------------------------------------------------------|----------------------------------------------------------------------------------------------------|
| AA                                                                                                    | ☆ Order Entry → Edit Order 👘 🤅                                                                                                    |
| @_                                                                                                    | KR Abdomen 1 View                                                                                                    |
| Abraham Ambulatory                                                                                           | Status: Normal Standing 🗸 future                                                                                                    |
| MRN: 202428                                                                                                  | Expected Date: 1/25/2024 📄 🗸 Today First Available Tomorrow 1 Week 2 Weeks 1 Month 🗆 Approx                                                                                                    |
| Search Chart                                                                                                 | 3 Months 6 Months                                                                                                    |
| RISK SCORES<br>79%* Admission or ED Risk<br>4 Diabetes Composite                                             | Comment. Area reased and the reased and the reased |
| CARE GAPS                                                                                                    | Priority: Routine [6]                                                                                                    |
| O Diabetes: Retinopathy Screen     Adult Depression Screening                                                | Class: Ancillary Performed [44] 🔎 🗸 Ancillary Pe Clinic Perfo Hospital Per Third Party                                                                                                    |
| <ul> <li>Zoster Vaccines (1 of 2)</li> <li>Functional Status</li> <li>COVID-19 Vaccine (28 - 2023</li> </ul> | Questions: Answer Comment           I. Release to patient         Immediate [1]         O                                                                                                    |
| ACCESS ENDS                                                                                                  | 2. Where should the exam be performed?                                                                                                    |
| Send patient message                                                                                         | Scheduling instructions: 2 🛊 🖻 🖕 🔿 🛼                                                                                                    |
| Select encounter                                                                                             |                                                                                                    |
| Upload document                                                                                              |                                                                                                    |
| Change patient                                                                                               | ✓ Accept X Cancel                                                                                                    |

|        |                                                                                              | 1                           | Search               |             |         |              |     |
|--------|----------------------------------------------------------------------------------------------|-----------------------------|----------------------|-------------|---------|--------------|-----|
|        | A                                                                                            | Search Matches:             |                      |             |         | <b>e 0</b>   | 2/1 |
|        |                                                                                              | Number                      | Name                 | Type of Loc | Address | î            |     |
|        | Abraham A                                                                                    | 1050003                     | Chula Vista          | Region      |         |              |     |
|        | Male, 67 y.o., 8/5/<br>MRN: 202428                                                           | 1050005                     | Coronado             | Region      |         | Approx.      |     |
|        | Search Chart                                                                                 | 1050007                     | External Radiology   | Region      |         |              |     |
|        | RISK SCORES                                                                                  | 1050000                     | Grossmont            | Region      |         | ecify)       |     |
|        | 4 Diabetes                                                                                   | 1050002                     | Metro Campus         | Region      |         |              |     |
|        | CARE GAPS                                                                                    | 1050006                     | Rees-Stealy          | Region      |         |              |     |
|        | <ul> <li>Ø Diabetes: Retir</li> <li>Ø Adult Depressi</li> </ul>                              | 1050009                     | San Diego Imaging CV | Region      |         |              |     |
|        | <ul> <li>2 Soster Vaccine</li> <li>2 Functional State</li> <li>2 COVID-19 Vaccine</li> </ul> | t 1050008                   | San Diego Imaging KM | Region      |         |              |     |
| ×<br>• | ACCESS ENDS<br>2/12/2024                                                                     |                             |                      | $\sim$      |         |              |     |
|        | Send patient r                                                                               |                             |                      |             |         |              |     |
|        | Select encount                                                                               |                             |                      |             |         |              |     |
|        | Upload docum                                                                                 |                             |                      |             |         | -            |     |
|        |                                                                                              | 8 records total, all record | s loaded.            |             | × Cano  | cel X Cancel |     |

|                                                                                  | SnapShot Chart Review Care Everywhere Results Review Flowsheets Allergies Problem List Order Entry •••    |    |
|----------------------------------------------------------------------------------|----------------------------------------------------------------------------------------------------|----|
| AA                                                                               | ☆ Order Entry 🕴 Edit Order 👘                                                                              | 0  |
| e e                                                                              | XR Abdomen 1 View                                                                                         | 1  |
| Abraham Ambulatory                                                               | Status: Normal Standing V Future                                                                          |    |
| Male, 67 y.o., 8/5/1956<br>MRN: 202428                                           | Expected Date: 1/25/2024                                                                                  | x. |
| Search Chart                                                                     | 3 Months 6 Months                                                                                         | -  |
| RISK SCORES                                                                      | Comment: O After Procedure After Tests Before Next Visit Before Procedure Other (specify)                 |    |
| 79%* Admission or ED Risk<br>4 Diabetes Composite                                | Expires: 1/25/2025 🔳 1 Month 2 Months 3 Months 4 Months 6 Months 🗸 1 Year                                 |    |
| CARE GAPS                                                                        | Priority: Routine (6)                                                                                     |    |
| O Diabetes: Retinopathy Screen     Adult Depression Screening                    | Class: Ancillary Performed [44] 🔎 🗸 Ancillary Pe Clinic Perfo Hospital Per Third Party                    | -  |
| Zoster Vaccines (1 of 2)     Functional Status     COVID: 19 Vaccine (28 - 2022) | Questions:         Answer         Comment           1. Release to patient         Immediate [1]         0 |    |
| ACCESS ENDS                                                                      | 2. Where should the exam be performed? Rees-Stealy [1050006] P                                            |    |
| 2/12/2024                                                                        | Scheduling instruction                                                                                    |    |
| Send patient message                                                             |                                                                                                    |    |
| Select encounter                                                                 |                                                                                                    |    |
| Upload document                                                                  |                                                                                                    |    |
| Change patient                                                                   | ✓ Accept X Cancel                                                                                         | Ŭ. |

7. Accept and sign the order.

| AA                                                                      | * Order Entry 🐨 🐨                                                            |
|-------------------------------------------------------------------------|------------------------------------------------------------------------------|
|                                                                         | 🗄 Preference List 🗞 Dx Association Bill type: Other Patient Insurance 🗸      |
| Abraham Ambulatory                                                      | New procedure: DEpiccare Link, Physician, MD - EHS Link Group                |
| MRN: 202428                                                             | Unsigned new orders (1)                                                      |
| Search Chart                                                            | XR Abdomen 1 View 🖍 🕄 🚽 🚽                                                    |
| RISK SCORES                                                             | Future Expected: 1/25/2024, Expires: 1/25/2025, Routine, Ancillary Performed |
| 79%* Admission or ED Risk<br>4 Diabetes Composite                       | Orders signed in this encounter (0)                                          |
| CARE GAPS                                                               | Don't see the order you're looking for? Try Order Review.                    |
| Adult Depression Screening                                              |                                                                              |
| <ul> <li>Zoster Vaccines (1 of 2)</li> <li>Functional Status</li> </ul> |                                                                              |
| OCVID-19 Vaccine (28 - 2023                                             |                                                                              |
| ACCESS ENDS<br>2/12/2024                                                |                                                                              |
| Send patient message                                                    |                                                                              |
| Select encounter                                                        |                                                                              |
| Upload document                                                         |                                                                              |
|                                                                         | 🖞 Pend Orders 🚽 🖌 Sign Orders                                                |

- 8. If there's decision support associated with any of the orders, select a follow-up action and click Accept.
- 9. Enter your password if prompted and click Accept.

## You Can Also...

• If you already know the name of the order in EpicCare Link, you can search for it in the new procedure field.

| Epice 🏫 🔩                                                    | 💦 🖓 🖼 🛱 📋 🖾 🌾 Fight T 🖾 🖓 🖬 🗗 🖉 🖉 🖉 🖉 🖉 👘 🖓 👘 🖉 🖉 🖉 👘 🖓 👘 🖓 🎽 Special Constants of the state of the state of |
|--------------------------------------------------------------|----------------------------------------------------------------------------------------------------|
|                                                              | SnapShot Chart Review Care Everywhere Results Review Flowsheets Allergies Problem List Order Entry ···                                                                                                    |
| AA                                                           | * Order Entry                                                                                                    |
| e                                                            | 😫 Preference List 🔌 Dx Association Bill type: 🛛 Other Patient Insurance 💙                                                                                                    |
| Abraham Ambulatory<br>Male, 67 y.o., 8/5/1956<br>MRN: 202428 | New procedure: Epiccare Link, Physician, MD - EHS Link Group                                                                                                    |
| Search Chart $\wp$ COVID-19 Vaccine: Overdue for             | No unsigned orders                                                                                                    |
| dose 28<br>COVID-19: Positive 4/7/2020 C                     | Orders signed in this encounter (0)                                                                                                    |
| Pa Two Family Medicine,<br>PA                                | Don't see the order you're looking for? Try Order Review.                                                                                                    |

- You can enter a partial word in a field instead of a whole word to reduce the amount of time you spend typing.
  - For example, entering "che" in the New procedure field in Order Entry shows you all the procedures beginning with or contain "che." You can use this shortcut for any information that is stored in the database, such as procedures and other providers' names.

| Epice 🏫 🔩<br>Home In Bas                                     | CRM Patien Referr                | Claims Sched 1  | 🞾 🙀<br>Tasks Explan | Speci Reque.       | Repor        | Extern Ambul |                   | Menu               | G+<br>Log Out |
|--------------------------------------------------------------|----------------------------------|-----------------|---------------------|--------------------|--------------|--------------|-------------------|--------------------|---------------|
|                                                              | SnapShot Chart Review            | Care Everywhere | Results Review      | Flowsheets         | Allergies    | Problem List | Order Entry       |                    |               |
| AA                                                           | ☆ Order Entry                    |                 |                     |                    |              |              |                   | ę                  | • •           |
| <u> </u>                                                     | 🚝 Preference List 🛛 📀 Dx Associa |                 |                     |                    |              |              | Bill type:        | Other Patient Insu | irance 🗸      |
| Abraham Ambulatory<br>Male, 67 y.o., 8/5/1956<br>MRN: 202428 | New procedure:                   | Q               |                     |                    |              |              | Epiccare Link, Pł | nysician, MD - EHS | Link Group    |
| Search Chart<br>COVID-19 Vaccine: Overdue for<br>dose 28     |                                  |                 |                     | No unsigned orders | 5            |              |                   |                    |               |
| COVID-19: Positive 4/7/2020 @                                | Orders signed in this encou      | unter (U)       | Dan't ago the arde  | www.               | Ter Orden De |              |                   |                    |               |

|                                    | Procedure: che Search                      |         |                      |         |                       |                    |
|------------------------------------|--------------------------------------------|---------|----------------------|---------|-----------------------|--------------------|
| A                                  | My Preference List Matches:                |         |                      |         |                       | <b>ē</b> 0         |
|                                    | Name                                       | Туре    | Pref List            | Code    | Resulting Agencies    | ent Insurance 🗸    |
| Abraham A                          | US chest                                   | Imaging | EPICCARE LINK ORDERS | IMG521  | XMG, Valley Radiology | ) - EHS Link Group |
| Male, 67 y.o., 8/5/<br>MRN: 202428 | XR sternum 2+ views                        | Imaging | EPICCARE LINK ORDERS | IMG52   | Valley Radiology      |                    |
| Search Chart                       | CT Guided Chest Tube                       | Imaging | EPICCARE LINK ORDERS | IMG1057 | Valley Radiology      |                    |
| OVID-19 Vaccine<br>lose 28         | CT chest angiogram w and/or wo IV contrast | Imaging | EPICCARE LINK ORDERS | IMG206  | XMG                   |                    |
| COVID-19: Positiv                  | CT chest w IV contrast                     | Imaging | EPICCARE LINK ORDERS | IMG202  | XMG                   |                    |
| PA Two Fai<br>PA<br>PCP - Gene     | CT chest w and wo IV contrast              | Imaging | EPICCARE LINK ORDERS | IMG203  |                       | 2                  |
| Allergies: No Knov                 | CT chest wo IV contrast                    | Imaging | EPICCARE LINK ORDERS | IMG200  | XMG                   |                    |
| OCIAL DETERMIN                     | MR chest angio w IV contrast               | Imaging | EPICCARE LINK ORDERS | IMG1543 | Valley Radiology      |                    |
| 900                                | MR chest angio w and wo IV contrast        | Imaging | EPICCARE LINK ORDERS | IMG1914 | XMG, Valley Radiology |                    |
| * Ø 6                              | MR chest w and wo contrast                 | Imaging | EPICCARE LINK ORDERS | IMG277  | XMG, Valley Radiology |                    |
| 於 <b>向</b> 三                       | MR chest wo contrast                       | Imaging | EPICCARE LINK ORDERS | IMG275  | XMG, Valley Radiology |                    |
| Send patient n                     | XR abdomen 2 views w chest 1 view          | Imaging | EPICCARE LINK ORDERS | IMG157  |                       |                    |
| Select encount                     | XR chest 2 views                           | Imaging | EPICCARE LINK ORDERS | IMG36   | XMG, Valley Radiology |                    |
| D Upload docum                     | XR chest 2 views w apical lordotic         | Imaging | EPICCARE LINK ORDERS | IMG37   |                       | -                  |
|                                    | 18 records total, all records loaded.      |         |                      |         | × Cancel              | Sign Orders        |